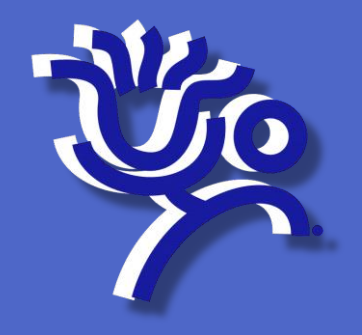

# How to Fix a Photo

Updated 7/13/2018 for use with US Soccer Connect system Miami Valley Youth Soccer Association

- 400 pixels high by 300 pixels wide
- Face must be at least 75% of a 400x300 image
- Color
- Clear
- No sun glasses, face paint or hats
- Photo taken within past 6 months

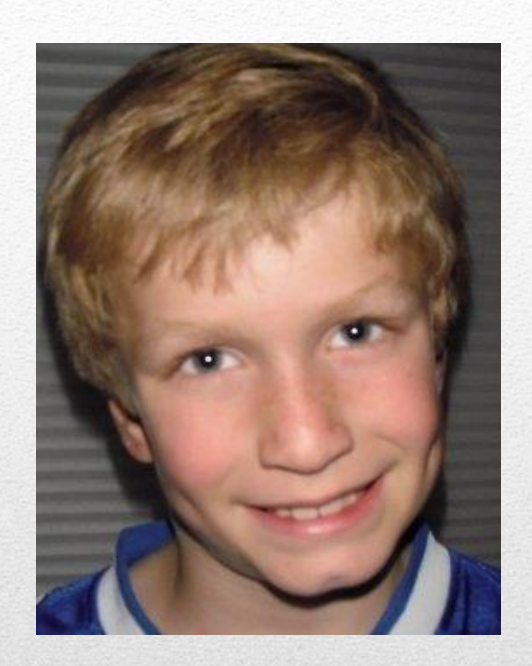

# **Photo Requirements**

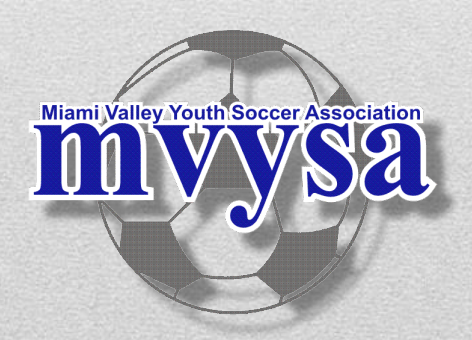

You can use most any photo editing software to prepare player and coach photos for upload to the US Soccer Connect system.

The website picresize.com is a free and simple place to edit a photo.

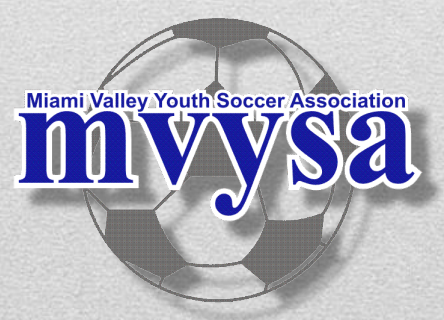

- Click on Browse and choose the photo from your computer
  iii bit View Encodes Tells Help
- 2. Then Click the yellow Continue

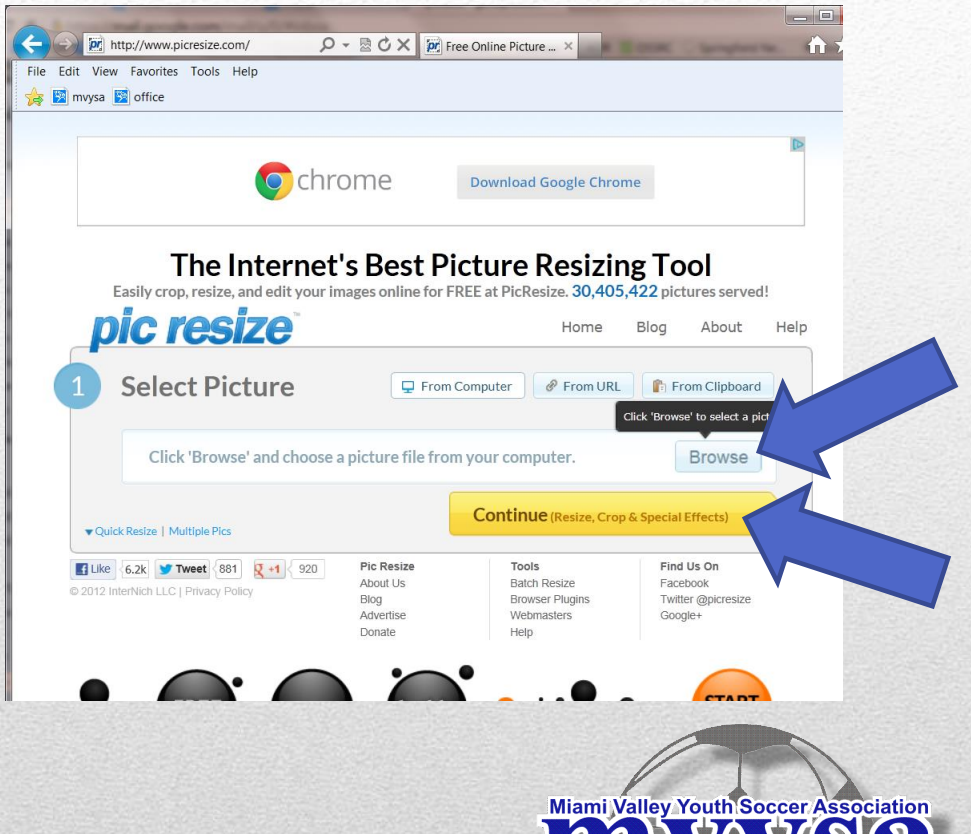

• Drag a rectangle on photo to select the face and shoulders, Then click Crop Selection

*picresize* 

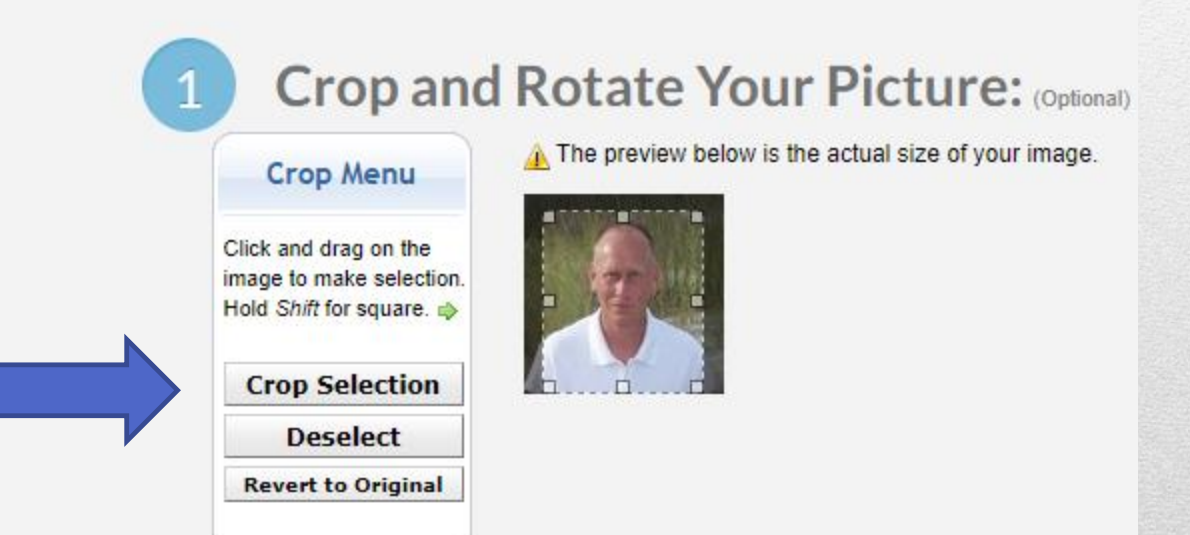

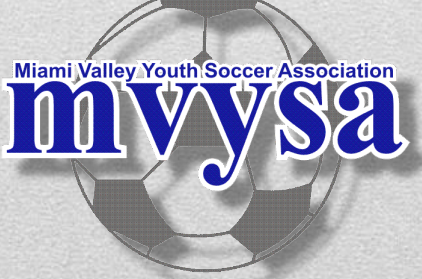

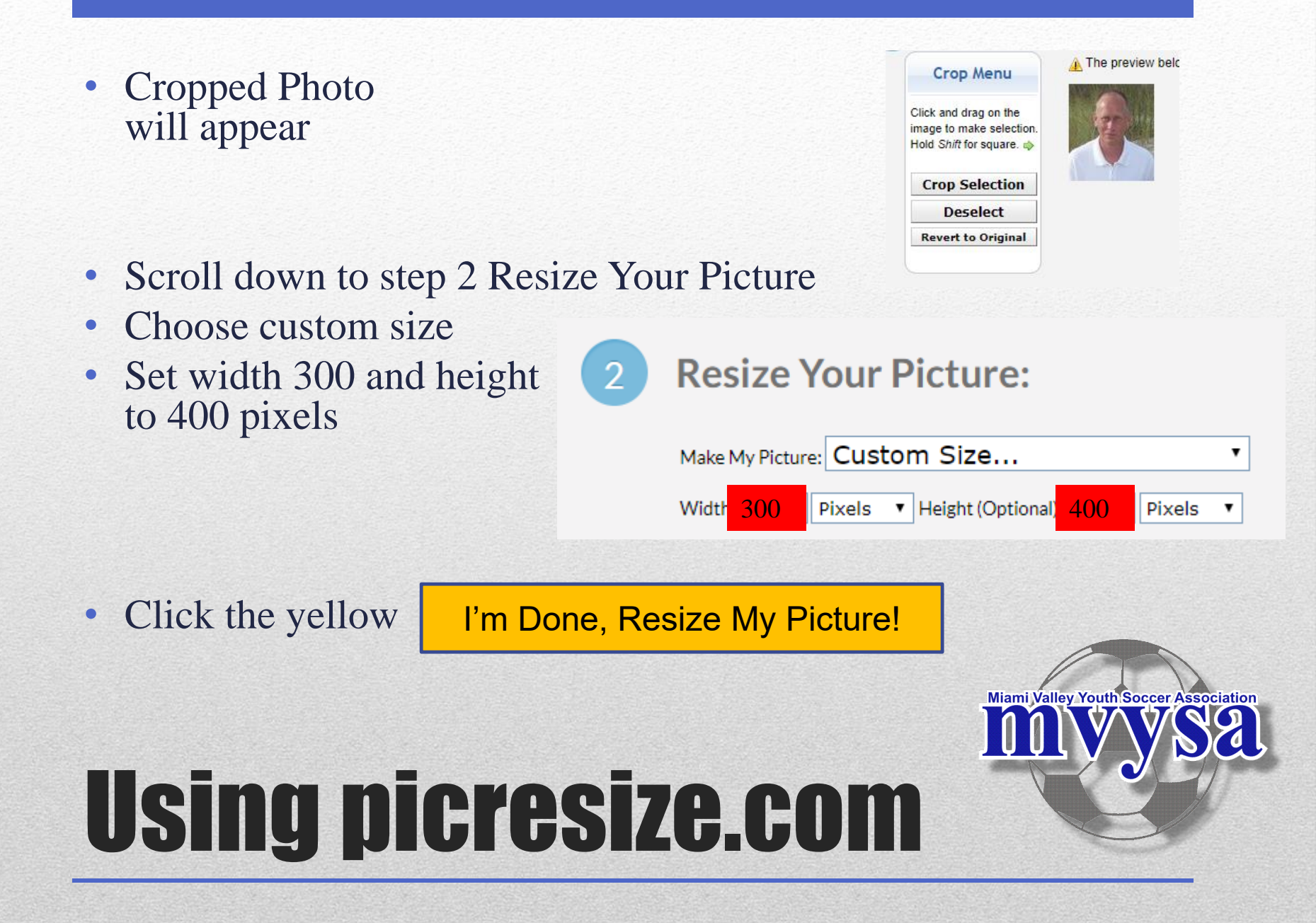

- Click Save to Disk, making note of where you save it
- Now you can upload the photo in US Soccer Connect system

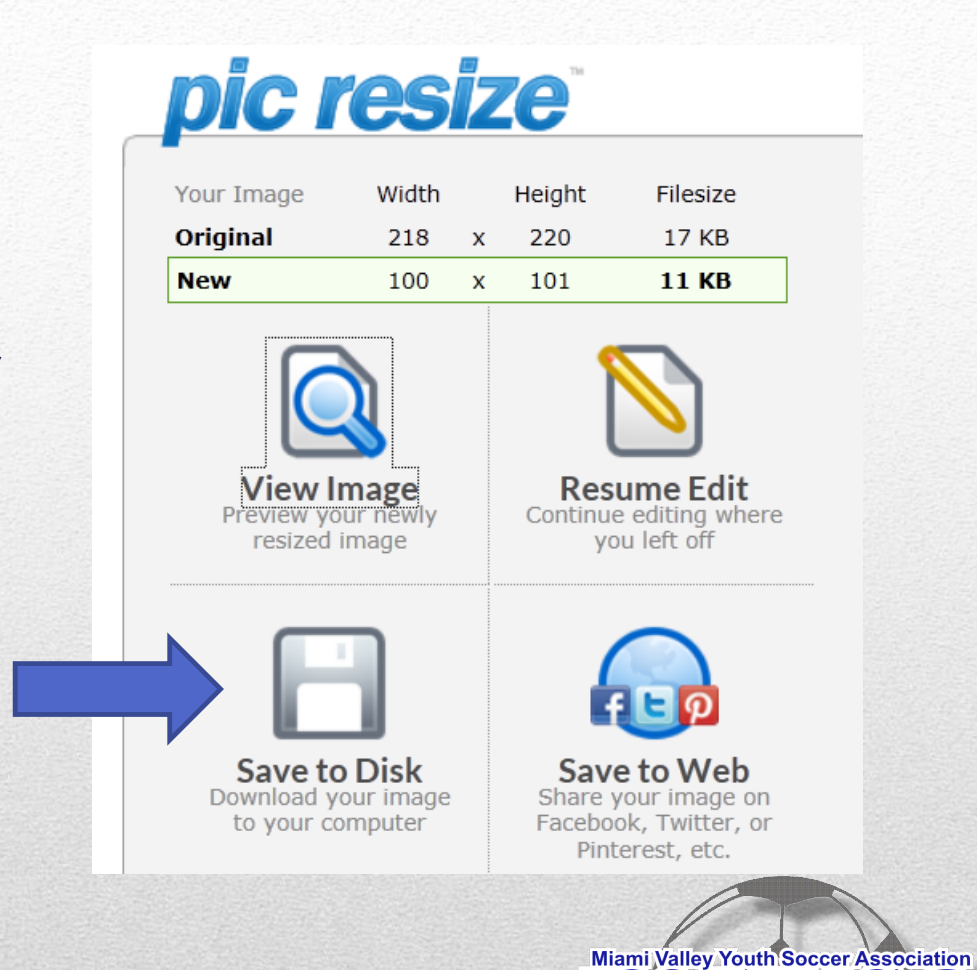